# Troubleshooting School or LEA IDs Converted by Excel

Opening a CSV file in Excel will sometimes change the formatting of a cell by displaying long strings of numbers (like the School ID or LEA ID) as scientific notation (e.g., 4.56785E+11), or truncating the number by dropping leading zeros. **Unfortunately, this means the file cannot be read by the CRDC data collection submission system.** 

When this change in formatting occurs, try out the four fixes listed below to see if you can resolve the issue. The solution will often depend on what version of Excel you are using and how the CSV file was created. The CRDC Partner Support Center can also help troubleshoot the issue when the fixes below do not work.

## Fix #1: Expanding the Column Width (for Scientific Notation Issue)

Try expanding the width of the column. In some versions of Excel, simply expanding the width of the column works to convert 12-digit IDs from the scientific notation to a normal string of numbers.

# Fix #2: Changing the Cell Format (for Scientific Notation Issue)

 Try changing the format of the cells to resolve the issue. Start by opening the file and select Column A. Next, right click to show a menu and select "Format Cells". (See figure 1)

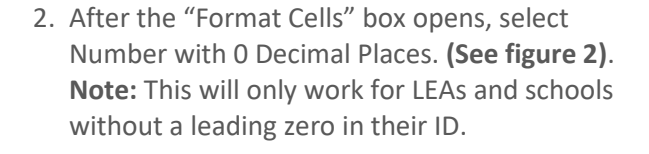

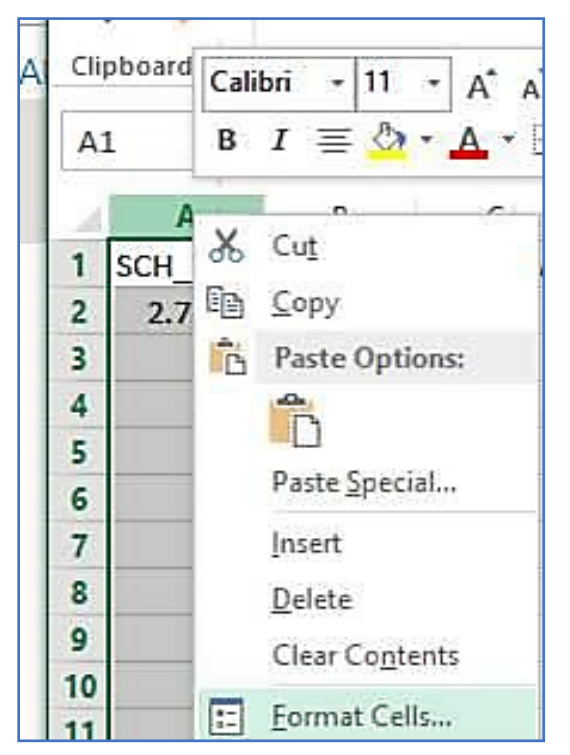

Format Cells Number Alignment Font Border Fill Protection Category: Sample General SCH\_ID Currency Accounting Date Decimal places: 0 \$ Time Percentage Use 1000 Separator (,) Negative numbers Fraction Scientific Text Special Custom (1234) (1234 Number is used for general display of numbers. Currency and Accounting offer specialized

Figure 2: Select Number with Zero Decimal Places.

formatting for monetary value

Figure 1: Right Click Column A and Format Cells.

OK

Cancel

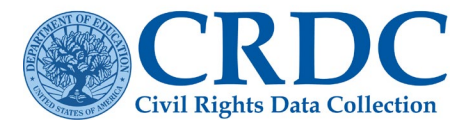

| F   | ILE HO       | ME    | 1    | NSER       | P            | AGE I          | <b>TUOYA</b> | FORMUL       | .AS DA  | DATA REVIEW |  |
|-----|--------------|-------|------|------------|--------------|----------------|--------------|--------------|---------|-------------|--|
| 5   | X            | Calib | ni   |            | • 11 •       |                | A* A*        | = = =        | 87-     | F Wrap Text |  |
| Pa  | ste          | в     | I    | <u>u</u> - | ⊞•           | 8              | • <u>A</u> • | <b>F Z Z</b> | 任把      | 🗄 Merge & 0 |  |
| Cli | pboard 🗔     |       | Font |            |              | r <sub>2</sub> | Alignment    |              |         |             |  |
| C   | LO           | •     | 8    | ×          | $\checkmark$ | fx             |              |              |         |             |  |
| 1   | A            |       | В    |            | С            |                | D            | E            | F       | G           |  |
| 1   | SCH_ID       | ID SC |      | GRA        | SCH_         | GRA            | SCH_G        | RALSCH_GR    | ALSCH_G | RAISCH_GRAI |  |
| 2   | 270018703140 |       | no   |            | no           |                | no           | no           | no      | no          |  |

Finally, expand the width of Column A to ensure the full 12-digit number is visible. (See Figure 3)

Figure 3: Expand the width of a column pop up box.

# Fix #3: Use a Formula to Convert a Scientific Notation Number to Text or Fix a Truncated Number and Convert to Text

You can also use a formula in Excel to convert a scientific notation number back to text or fix a truncated number with dropped leading zeros and convert to text. This involves inserting a new column, copying a formula, changing the to values, and deleting the original column.

#### Step 1:

Insert a new column to the right of the first column (New Column B).

#### Step 2:

In the header row, type SCH\_ID just like the original SCH\_ID column.

#### Step 3:

For a number in scientific notation (e.g., 2.70019E+11), copy the following formula into B2 (or the cell right below the new header column) =TEXT(A2, "#####################"). This will change the school ID in cell A2 into a string of text 12 characters long. Tip: Double check there are 12 pound "#" signs in the formula.

For a truncated number with three dropped leading zeros (e.g.,  $000123456789 \rightarrow 123456789$ ), copy the following formula into B2 (or the cell right below the new header column) =TEXT(A2, "000###########"). This will change the school ID in cell A2 into a string of text 12 characters long.

#### Step 4:

Copy and paste the formula into the remaining cells in Column B, only for the rows where there is a SCH\_ID.

#### Step 5:

Select Column B and Copy. Next, choose "Paste Special" and select Paste Values. This changes the formula in each cell to display the actual value (See figure 4).

#### Step 6:

Delete Column A.

\*Make sure to do Step #5 before Step #6\*

### Fix #4: Go back to the Excel Template and Re-Save as a CSV File

If you created the CSV file from the Excel template, you can resave the original file as a CSV again following the simple directions in the Excel Template Instructions.